## How to Import From Gmail

**Note:** You will need authorization from your IT department in order to be able to import your Gmail contacts. If you have permission, use the following steps:

- 1. Open Gmail. Click the app menu (grid of 9 dots) in the top right.
- 2. Select Contacts

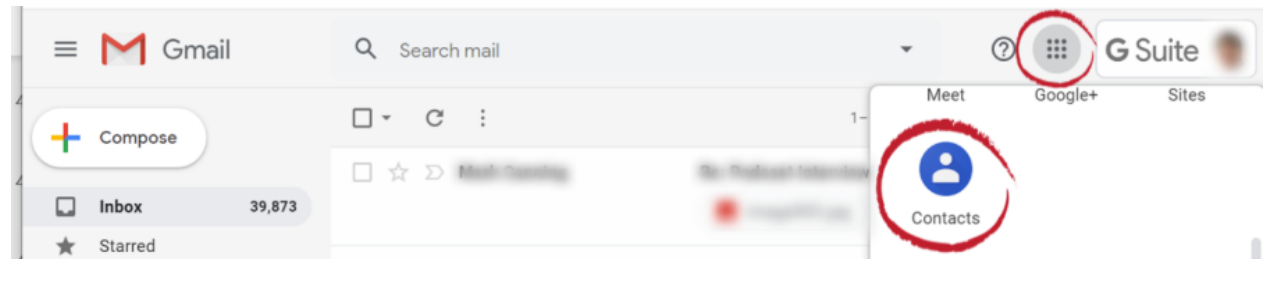

Click menu and select Contacts

3. In the left column navigation column, select Export.

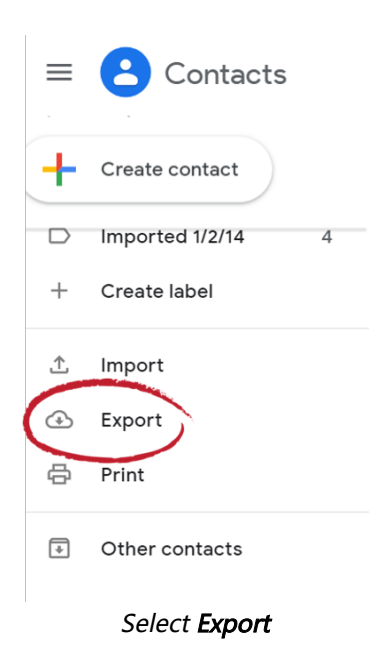

4. In the Export contacts dialog box, select the **Contacts** radio button and select the **Google CSV** radio button. Then select **Export**.

|   | Exp | ort contacts   | ?         |        |        |
|---|-----|----------------|-----------|--------|--------|
|   | 0   | Selected conta | acts (0)  |        |        |
|   | Exp | Contacts (85)  |           | Ψ      |        |
| ( | ٢   | Google CSV     | >         |        |        |
|   | 0   | Outlook CSV    |           |        |        |
|   | 0   | vCard (for iOS | Contacts) |        |        |
|   |     |                |           | Cancel | Export |

Select Contacts, Google CSV then click Export

- 5. Open FileFlex and open the contact view by selecting Contacts in the Application sidebar menu
- 6. Click the Activity Menu icon in the top right of the Activity Bar
- 7. Choose Import Contacts
- 8. In the "Import from" dialog box, select Delimited File.

| Import from |                             |
|-------------|-----------------------------|
| Outlook     | ,a,<br>Delimited File vCard |
|             |                             |
|             |                             |
| Cancel      |                             |
|             | Delimited File              |

9. Optionally put the imported contacts into a group or create a new group, then hit Next.

10. In the "Import from" delimited file dialog box, select **Choose File**.

11. Navigate to the contacts file you exported from Gmail and select **Upload**. The default download location is your Downloads folder.

12. In the Contacts Imported dialog box, select Done.

Congratulations - you have imported your Gmail contacts.